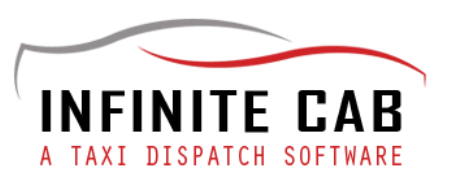

### PASSENGER APP - GUIDE

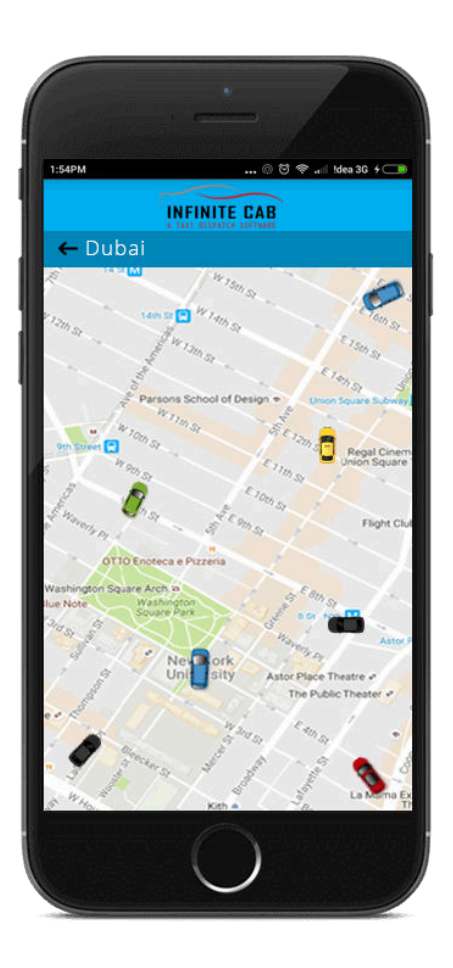

- A. Logging into the appB. Main functions

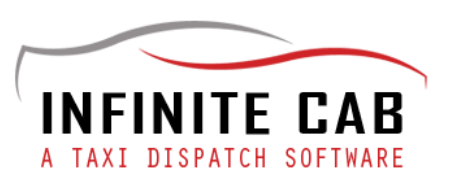

## A. Logging into the app

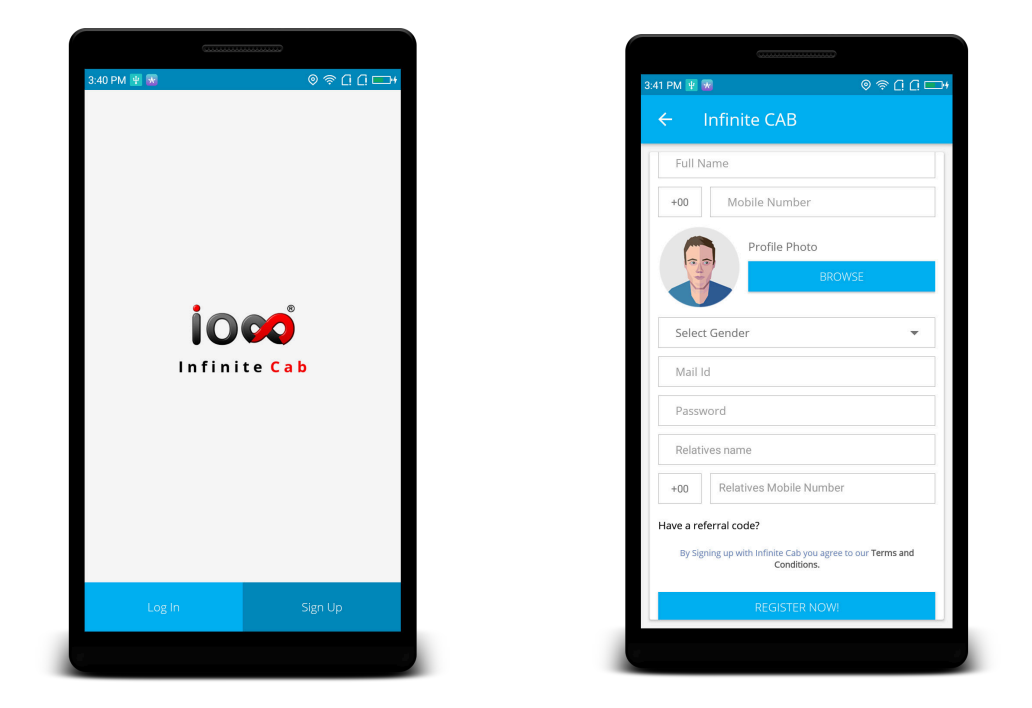

First, you have to install the Infinite Cab passenger application from the playstore. Once the passenger app is installed, then Sign Up by filling out the following fields.

- 1. User Name
- 2. Full Name
- 3. Mobile Number
- 4. Profile Picture
- 5. Gender
- 6. E-Mail Id
- 7. Password

Once you are done, click on "Register Now".

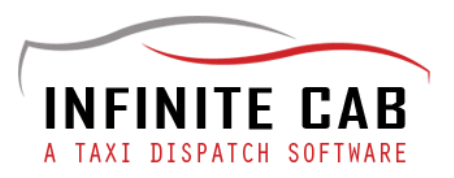

You are done! Now, you can book a ride through the app.

Once you log in with your credentials, you can see the following on your right.

#### 1. Notifications

Any messages from the admin will be displayed here.

#### 2. Booked Rides

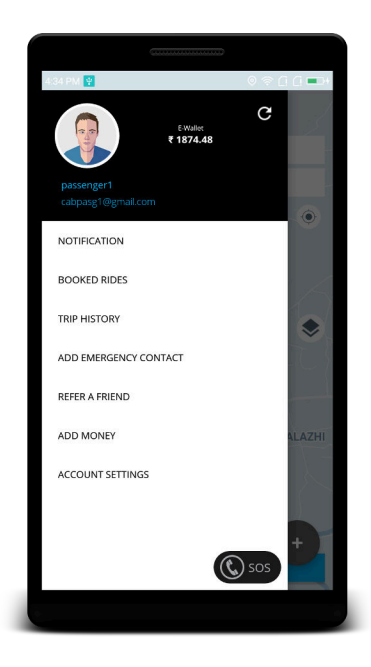

The driver and cab details of all your rides booked for future will be displayed here. You will get all the booked ride details.

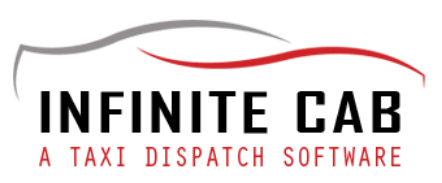

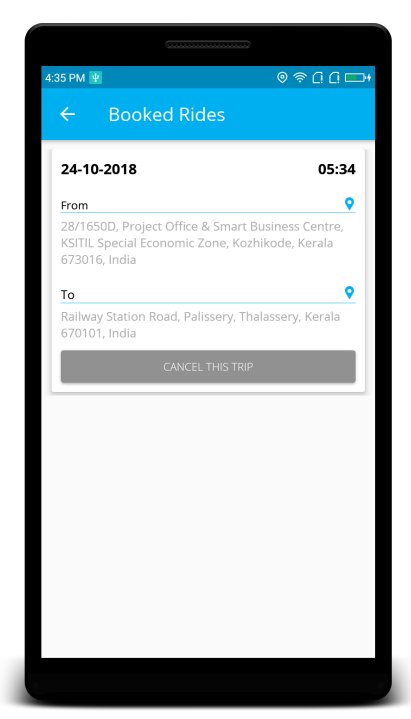

If you want, you can cancel any of these rides by clicking on the "Cancel this Trip" button.

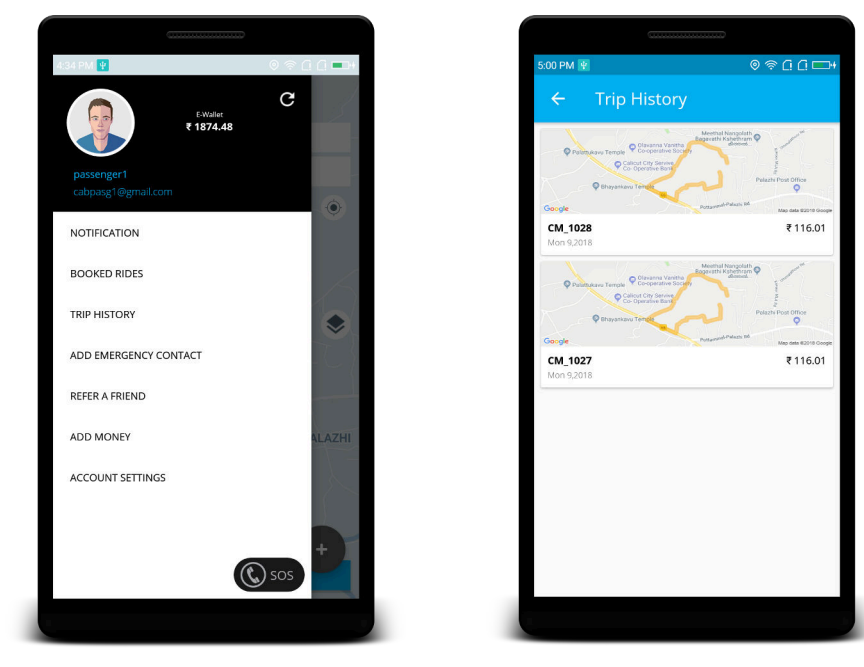

### 3. Trip History

Details of all the trips you have taken with the company along with the dates and fare will be displayed here.

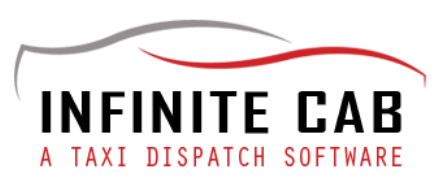

# 4. Profile

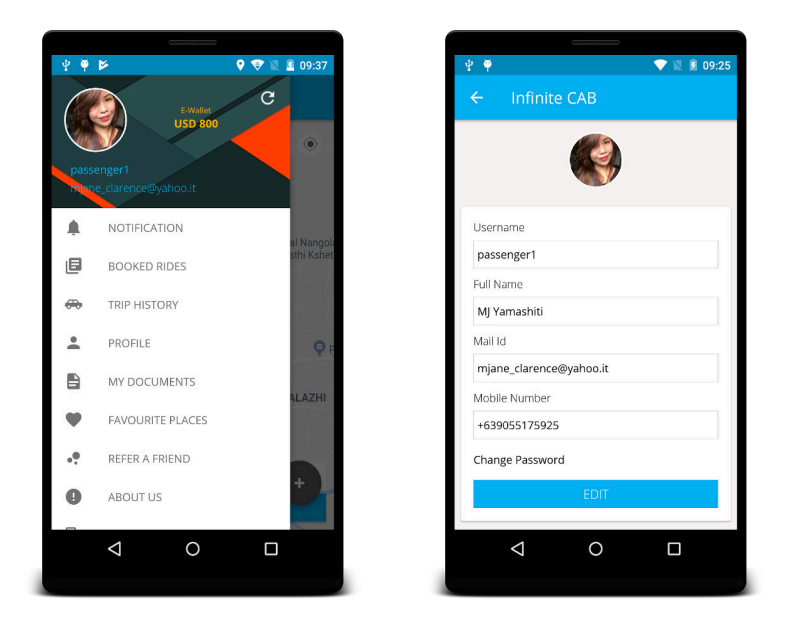

You complete profile with all your contact details will be given here.

### 5. My Documents

Your documents like health card etc will be given here.

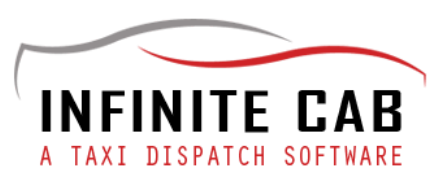

### 6. Favourite Places

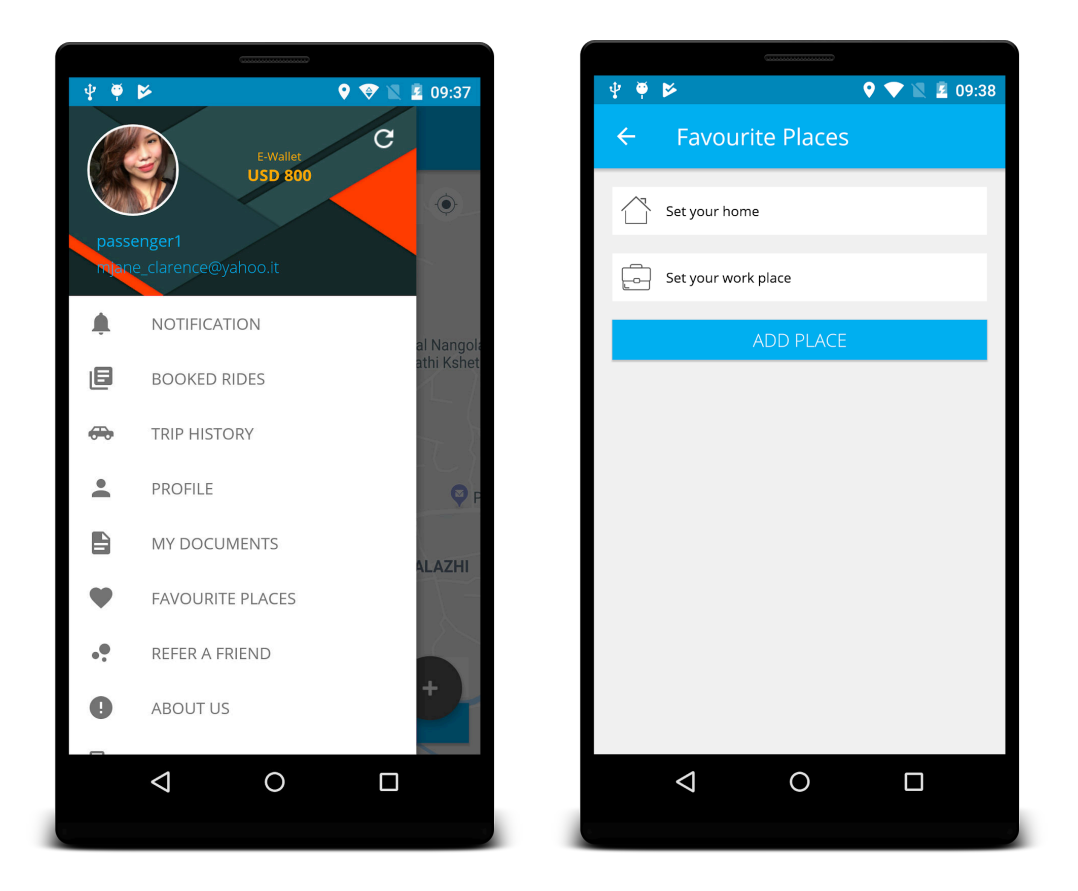

You can set the locations of your home, work etc on the map so that you can easily book a ride to these places.

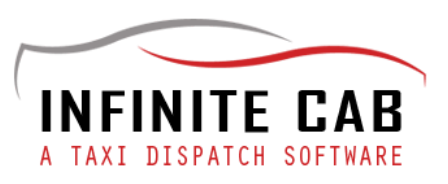

## 7. Refer a friend

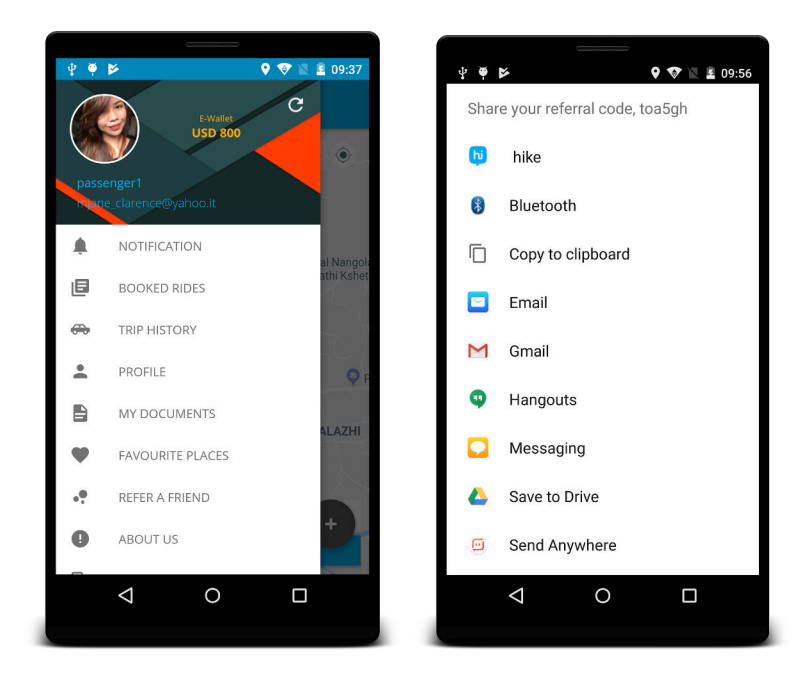

You will earn points for each referral you make.

#### 8. About us

You can learn more about the company and their contact details from here.

#### 9. Logout

You can log out of the app from here.

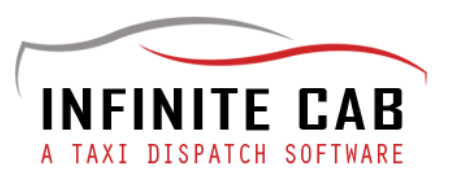

## **B. Main Functions**

The Passenger App has the following main functions.

### 1. Book a Ride

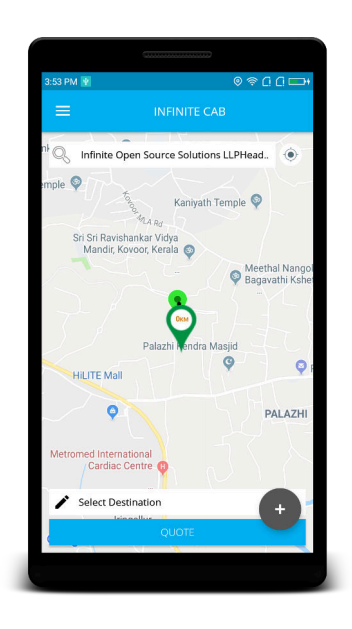

**Destination** : You have to select the destination either from Favourite Places, by typing in the place or by placing the place picker at the desired destination point.

**Source** : Your current location will be the source location.

**Ride** : After selecting the location, press "Quote" and you will be shown an estimate fare for the ride.

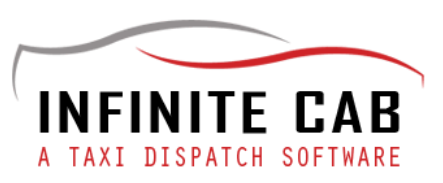

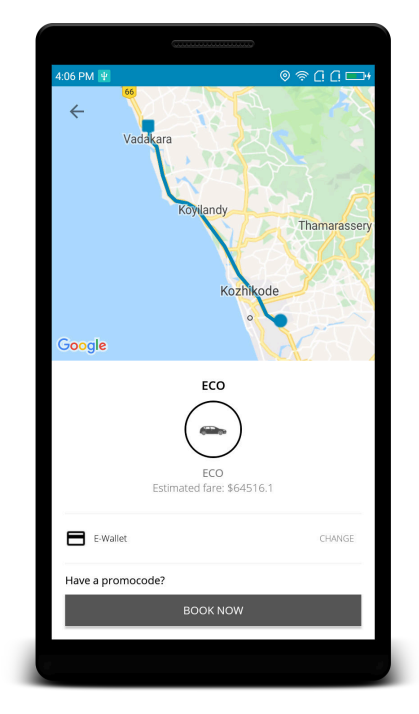

**Vehicle Type** : You can choose the ride of your choice like SUV, Sedan etc

|           | ()             |              |
|-----------|----------------|--------------|
| 4:08 PM 🖞 |                | ◎ 奈 ር. ር. ◘+ |
| $\times$  | Select Payment |              |
|           |                |              |
| C         | Wallet         |              |
| 100       | Cash           |              |
|           |                |              |
|           |                |              |
|           |                |              |
|           |                |              |
|           |                |              |
|           |                |              |
|           |                |              |
|           |                |              |
|           |                |              |
|           |                |              |
|           |                |              |
|           |                |              |
|           |                |              |
|           |                |              |
|           |                |              |
|           |                |              |
|           |                |              |

Once the payment mode is set to either cash/ewallet, you need to click on '**Book Now**'.

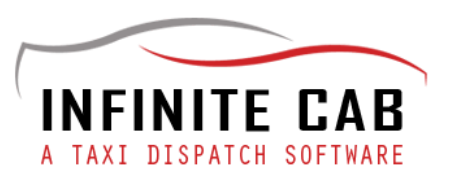

### 2. Check your bookings

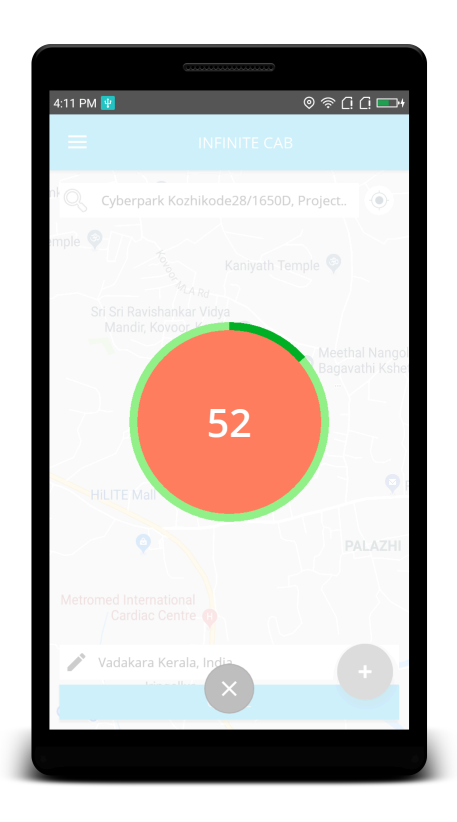

Once you have booked the ride, a timer will be displayed on the screen for 60 seconds and a driver will be allocated within this time frame if there are free ones in the vicinity. His contact details will be shared with you and he will contact you to know your whereabouts in the pickup locality. Once in the cab, you can begin the trip and share the driver details and cab details with your relative, if you choose to. When you reach the destination, you can choose to pay the amount either by cash or by e-wallet.

If he rejects the trip, another cab will be made available at your disposal by the admin.

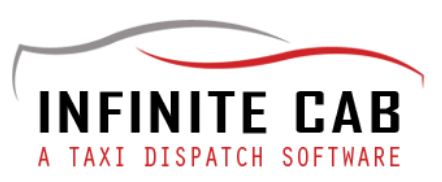

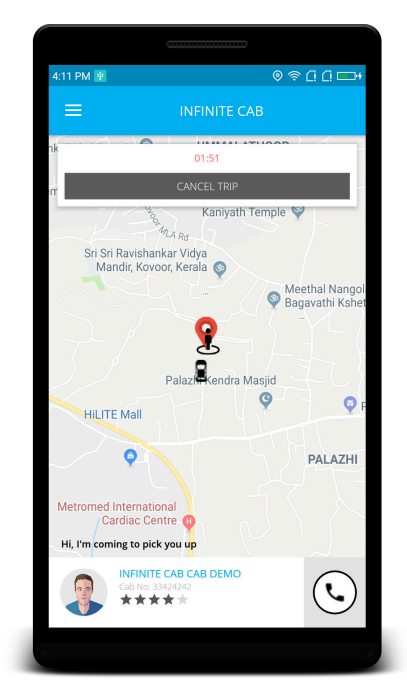

**Cancelling the trip** : When a driver accepts your trip request, you have the liberty to cancel the trip within 2 minutes.

| 4:24 PM 🕎 😂                          | © 奈 [] [] ➡+                      |
|--------------------------------------|-----------------------------------|
| ≡                                    | INFINITE CAB                      |
| nk 🔍 Infinite Open :                 | Source Solutions LLPHead          |
| emple 💿 to original                  | Kaniyath Temple 🚳                 |
| Sri Sri Ravishank<br>Mandir, Kovoo   | ar Vidya<br>r, Kerala 💿           |
| A Star                               | Meethal Nangol<br>Bagavathi Ksher |
| <u>}</u>                             |                                   |
| Kozhikode Bypae.                     | zhi Kendra Masjid 🍳 🦁 😝           |
| HILITE Mall                          | PALAZHI                           |
| Metromed Internation<br>Cardiac Cent | al re t                           |
| 🖍 Vadakara Kera                      | la, India                         |
| Iringal                              | QUOTE                             |
|                                      |                                   |

**Future Trips** : To book a future trip, you need to click on the plus icon shown in the main window.

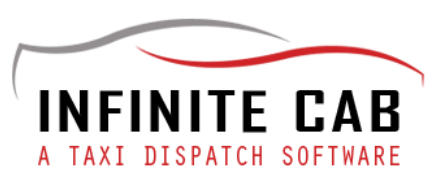

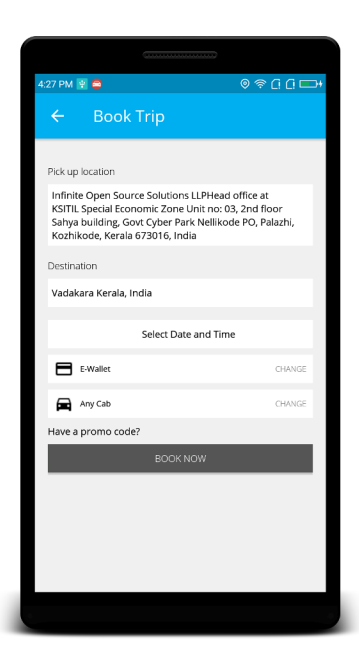

Once you press the plus icon, please fill the following data.

- 1. Pickup location
- 2. Destination location
- 3. Select the date and time
- 4. Select payment method
- 5. Select cab type

When you enter these details, press 'Book Now'. The trip has been booked.